#### John-F.-Kennedy-Schule

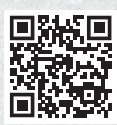

#### Webseite:

https://graefewirtschaft.clients.pca.de Einrichtungs-Nr.:

Scan me!

Einrichtungs-Ni 107C01

## Anmeldung im Webportal

Rufen Sie im Internet die oben aufgeführte **Webseite** zum Kantinenportal auf oder scannen Sie den QR-Code ein.

Wählen Sie bei Bedarf eine andere Sprache aus. 1

#### Klicken Sie auf "Anmelden". 2

Geben Sie im Feld Einrichtungs-Nr. 3 die oben bei Einrichtungs-Nr. aufgeführte Zeichenfolge ein und klicken Sie dann auf "Weiter >>". 4

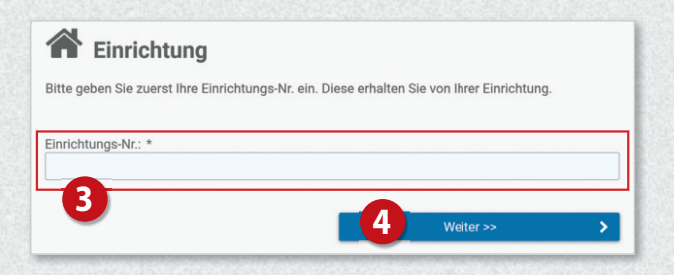

Klicken Sie nun auf die Schaltfläche

#### "Registrierung: Eltern und Kind". 5

Füllen Sie anschließend das Formular 6 aus: Geben Sie zunächst die Daten des Kindes ein und klicken Sie dann auf "Weiter »".

Auf der nachfolgenden Seite <sup>3</sup> geben Sie nun Ihre eigenen Daten ein und schließen Sie Ihre Eingabe mit Klick auf "**Weiter** >>" ab. **9** 

Sie erhalten im Anschluss per E-Mail eine einmalige PIN an Ihre im System hinterlegte E-Mail-Adresse.

| damit ab.                      | fölgenden Angaben über sich  | und ggf. Ihi | r Kind und schließen o | lie Registi |
|--------------------------------|------------------------------|--------------|------------------------|-------------|
| Angaben zum Erzi<br>abgefragt! | iehungsberechtigten werden i | n einem spi  | äteren Schritt der Reg | jistrierung |
| Anrede:                        |                              |              |                        |             |
| Frau                           | ¥                            |              |                        |             |
| Vorname: *                     |                              | Nachname: *  |                        |             |
| Maxi                           |                              | Muster       |                        |             |
| Straße: *                      |                              |              | Haus-Nr.:              | Zusat       |
| Mustertraße                    |                              |              | 4                      |             |
| PLZ: *                         | Ort: *                       |              |                        |             |
| 12345                          | Musterhausen                 |              |                        |             |
| Land: *                        |                              |              |                        |             |
| Deutschland                    | ×                            | A            | dressprüfung überspri  | ngen        |
| F.Mail· *                      |                              |              |                        |             |
| muster@pca.de                  |                              |              |                        |             |
| Telefen (mehil)                |                              |              |                        |             |
| relefon (mobil).               |                              |              |                        |             |
| Geburtsdatum: *                |                              |              |                        |             |
| 01.01.2010                     |                              |              |                        |             |
| Klasse.                        |                              |              |                        |             |
| Triadobe.                      |                              |              |                        |             |

# Graefewirtschaft

## Anleitung zur Nutzung des Kantinenportals für die Klassen 0 bis 6

| Graefewirtschaft                                                                                                    | Sprache:                                                               |
|----------------------------------------------------------------------------------------------------|------------------------------------------------------------------------|
| PCA Kantinenportal                                                                                                    | beutsch<br>(Sprache ändern)                                            |
| Graefewirtschaft GmbH                                                                                                    | Englisch / English     Spanisch / Español                              |
| Benutzeranmeldung                                                                                                    | <ul> <li>Französisch / Français</li> <li>Russisch / Русский</li> </ul> |
| Sprache:                                                                                                    | Türkisch / Türk                                                        |
| Deutsch                                                                                                    | Passwort vergessen                                                     |
| Benutzername *                                                                                                    |                                                                        |
| Benutzername 🔒                                                                                                    |                                                                        |
| Passwort *                                                                                                    |                                                                        |
| Passwort                                                                                                    |                                                                        |
| → 2 Anmelden                                                                                                    |                                                                        |
| 🛃 Neu Registrieren                                                                                                    | Constant Starts                                                        |
| Passwort vergessen                                                                                                    |                                                                        |
|                                                                                                    |                                                                        |
| Registrierung abschließen<br>Ihr Benutzer wurde bereits angelegt aber es fehlen noch wichtige /<br>Sie daher nun die folgenden Angaben über sich und ggf. Ihr Kind u<br>damit ab. | Angaben. Bitte vervollständigen<br>nd schließen die Registrierung      |

| 쓭 | 5 | Registrierung: Eltern und Kind (minderjährig)                  |  |
|---|---|----------------------------------------------------------------|--|
| 4 | - | Registrierung: Einzelnutzer (Lehrer, Externe, Oberstufe, etc.) |  |
|   |   |                                                                |  |

8

| Erziehungsberechtig | iderjährig ist, geben Sie nun l<br>jter an. | bitte Ihre vollstär | idigen Daten als | 5       |
|---------------------|---------------------------------------------|---------------------|------------------|---------|
| Anrede:             |                                             | Akademischer        | Titel:           |         |
| Frau                | ~                                           | (Ohne)              |                  |         |
| Vorname: *          |                                             | Nachname: *         |                  |         |
| Ida                 |                                             | Muster              |                  |         |
| Straße: *           |                                             |                     | Haus-Nr.:        | Zusatz: |
| Mustertraße         |                                             |                     | 4                |         |
| PLZ: *              | Ort: *                                      |                     |                  |         |
| 12345               | Musterhausen                                |                     |                  |         |
| Land: *             |                                             |                     |                  |         |
| Deutschland         | ~                                           | Adressp             | rüfung überspr   | ingen   |
| E-Mail: *           |                                             |                     |                  |         |
| muster@pca.de       |                                             |                     |                  |         |
| Geburtsdatum: *     |                                             |                     |                  |         |
| 01.01.1970          |                                             |                     |                  |         |
| Telefon (mobil):    |                                             |                     |                  |         |
|                     |                                             |                     |                  |         |

Auf der nächsten Seite geben Sie diese PIN in das dafür vorgesehene Feld ein.

Lesen Sie sich die Datenschutzerklärung sowie die zugehörigen AGB aufmerksam durch und bestätigen Sie diese anschließend. Nur wenn beide Dokumente bestätigt wurden, können Sie mit der Registrierung fortfahren! Setzen Sie anschließend die Häkchen bei "Datenschutzerklärung" und "Allgemeine Geschäftsbedingungen". 12 Bestätigung der E-Mail-Adresse (muster@pca.de) Klicken Sie dann auf "Weiter >>". 13 Bitte überprüfen Sie Ihre E-Mails nach der Bestätigungsmail mit der PIN. Geben Sie danach die PIN der E-Mail in das folgende Feld ein. Nur wenn die E-Mail-Adresse bestätigt wurde, kann die Registrierung abgeschlossen werden! Füllen Sie auf der nachfolgenden Seite die restlichen Bestätigungs-PIN: \* Felder des Anmeldeformulars aus (z.B. zu Allergenen). Datenschutzerklärung Nach Abschluss der Anmeldung werden Ihnen Ihre (11)Ich erteile die in der Datenschutzerklärung aufgeführten Einwilligungen in die Verarbeitung Zugangsdaten zum Webportal angezeigt. und Nutzung meiner Daten: Datenschutzerklärung Allgemeine Geschäftsbedingungen Zusätzlich erhalten Sie die Zugangsdaten auch per (12) Ich habe die AGB gelesen, verstanden und akzeptiert: AGB E-Mail. 13 Sie werden bei der ersten Anmeldung aufgefordert, W Passwort ändern Ihr Passwort zu ändern. 14 Bitte ändern Sie aus Sicherheitsgründen regelmäßig Ihr Passwort. Nur so kann sichergestellt werden, dass kein Unbefugter Zugang zu Ihrem Kundenkonto erlangt. Ihr altes Passwort: Ihr neues Passwort (mind. 5 Zeichen): \* Bestätigung des neuen Passwortes: \* Sie haben nun Zugriff auf die unterschiedlichen

Datenschutz / AGB

Sie haben nun Zugriff auf die unterschiedlichen Bereiche des Webportals über das Menü auf der linken Seite.

| Dashboard        | - 1 | GUTHABEN                                          | 0,00 €    | ESSEN RESERVIERT                                  | 0                                          | <b>m</b> 1 | Person wechselin      |
|------------------|-----|---------------------------------------------------|-----------|---------------------------------------------------|--------------------------------------------|------------|-----------------------|
| Wochenplan       | - 1 | Verfügbar:                                        | 0,00 €    | Essen reserviert bis:                             | Essen reserviert bis: (Keine Reservierung) |            | Benutzereinstellungen |
| Mein Kundenkonto | - 1 | Reservierte Speiser                               | n: 0,00 € | Letzte Abholung am                                | : (Keine)                                  |            | 2 Benachrichtigungen  |
| Finanzen         | ~   |                                                   |           |                                                   |                                            |            | Abmelden              |
| 📥 Analysen 🗸 🗸   | ~   | Die nächsten Reservierungen                       |           |                                                   | Die zuletzt abgeholten                     | n Essen    |                       |
|                  |     | Aktuell liegen keine weiteren Reservierungen vor. |           | Bislang wurden keine reservierten Essen abgeholt. |                                            |            |                       |
|                  |     |                                                   |           |                                                   |                                            |            |                       |

### Allgemeiner Hinweis zur Reservierung von Essen

Seit dem 01.08.2019 haben alle Kinder an Berliner Grundschulen (Klassen 0-6) Anspruch auf ein kostenloses Schulmittagessen. Die Leistung wird durch das Land Berlin erbracht.

Für Sie wurde eine Dauerreservierung eingerichtet. Es besteht die Möglichkeit, das Mittagessen für einzelne Tage abzubestellen.

# Bedienung per App

Die meisten Funktionen stehen Ihnen auch in der App "**PCA Kantine**" zur Verfügung. Die App kann kostenlos aus dem Google-Android Playstore oder dem Apple App Store heruntergeladen werden. Scannen Sie dazu einfach mit Ihrem Handy den passenden QR-Code:

Android:

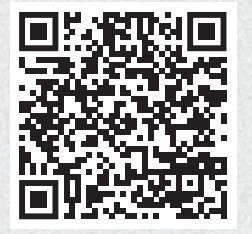

Apple:

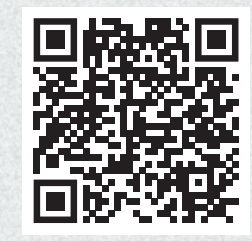

Nach erfolgreicher Anmeldung und Vervollständigung Ihrer Daten, empfiehlt es sich, die App zu nutzen. Zum Benutzen der App werden dieselben Zugangsdaten wie zur Anmeldung im PCA-Webportal (Benutzername und Passwort) verwendet.

# Weitere Informationen

Viele weitere Informationen rund um das Thema Essensbestellung finden Sie in mehreren Sprachen unter dem nachfolgenden Link: https://doc.pca.de/canteen/user

## Service bei Fragen

Für Fragen steht Ihnen das Team im Servicecenter der PCA unter **schule@pca.de** oder der Telefonnummer **040-654 983 64** gern zur Verfügung.